## ĐỀ THI TRẮC NGHIỆM TIN HỌC ĐẠI CƯƠNG a. hệ điều hà nh và windows:

Câu 1: Bô nhớ RAM và ROM là bô nhớ gì? a/ Secondary memory b/ Receive memory c/ Primary memory d/ Random access memory Câu 2: Phát biểu nà o sau đây la sai: a. Đơn vi điều khiển (Control Unit) chứa CPU, điều khiển tất cả các hoat động của máy. b. CPU là bộ nhớ xử lý trung ương, thực hiện việc xử lý thông tin lưu trữ trong bộ nhớ. c. ALU là đơn vi số học và luận lý và các thanh ghi cũ ng nằm trong CPU d. Memory Cell la tập hơp các ô nhớ. Câu 3: Dữ liêu la gì? a/ La các số liệu hoặc la tai liệu cho trước chưa được xử lý. b/ La khái niệm có thể được phát sinh, lưu trữ, tìm kiếm, sao chép, biến đổi... c/ La các thông tin được thể hiện dưới nhiều dạng khác nhau. d/ Tất cả đều đúng. Câu 4: Bit la gì? a/ La đơn vi nhỏ nhất của thông tin được sử dung trong máy tính b/ là một phần tử nhỏ mang một trong 2 giá tri 0 và 1 c/ La một đơn vi đo thông tin d/ Tất cả đều đúng. Câu 5: Hex la hệ đếm: a/ hệ nhi phân b/ hệ bát phân c/ Hê thập phân d/ hê thập lục phân Câu 6: Các thà nh phần: bô nhớ chính, bô xử lý trung ương, bô phân nhập xuất, các loai hê điều hà nh là : a/ Phần cứng b/ Phần mềm c/ Thiết bi lưu trữ d/ Tất cả đều sai Câu 7: Hệ thống các chương trình đảm nhận chức năng làm môi trường trung gian giữ a người sử dung và phần cứng của máy tính được gọi là: a/ Phần mềm b/ hê điều hà nh c/ Các loai trình dich trung gian d/ Tất cả đều đúng. Câu 8: Các loai hệ điều hà nh Windows đều có khả năng tư động nhận biết các thiết bi phần cứng và tư động cà i đặt cấu hình của các thiết bi dây là chức năng: a/ Plug and Play b/ Windows Explorer c/ Desktop d/ Multimedia <u>Câu 9</u>: Danh sách các mục chọn trong thực đơn gọi là : a/ Menu bar b/ Menu pad c/ Menu options d/ Tất cả đều sai Câu 10: Hôp điều khiển việc phóng to, thu nhỏ, đóng cửa sổ gọi là:

b/ list box a/ Dialog box c/ Control box d/ Text box <u>Câu 11</u>: Windows Explorer có các tha nh phần: Explorer bar, Explorer view, Tool bar, menu bar. Con lai la gì? a/ Status bar b/ Menu bar c/ Task bar d/ tất cả đều sai Câu 12: Shortcut là biểu tương đai diện cho một chương trình hay một tập tin để khởi động một chương trình hay một tập tin. Vậy có mấy loai shortcut: a/ 1 loai b/ 3 loai c/ 2 loai d/4 loai Câu 13: Để chay một ứng dụng trong Windows, ban là m thế nà o? a/ b/ Nhấp đúp và o biểu tương d/ Tất cả đều đúng <u>Câu 14</u>: Chương trình cho phép định lại cấu hình hệ thống thay đổi môi trưởng làm viêc cho phù hơp a/ Display c/ Control panel d/ Tất cả đều có thể b/ Sreen Saver Câu 15: Các ký tư sau đây ký tư nào không được sử dung để đặt tên của tập tin, thư muc: a/@,1,% b/ - (,) c/~, ", ? , @, #, \$ d/ \*, /, ∖, <, > **B. MICROSOFT WORD:** Câu 16: Có mấy cách tao mới một văn bản trong Word: b/ 3 cách a/ 2 cách c/ 4 cách d/5 cách Câu 17 : Sử dung Office Clipboard, ban có thể lưu trữ tối đa bao nhiêu clipboard trong đấy: a/ 10 b/ 12 c/ 16 d/ 20 Câu 18: Thao chức tác Shift + Enter có năng gì? a/ Xuống hàng chưa kết thúc paragraph c/ Nhập đữ liêu theo hàng dọc b/ Xuống một trang màn hình d/ Tất cả đều sai Câu 19: Muốn xác đinh khoảng cách và vi trí ký tư, ta và o: a/ Format/Paragragh c/ Format/Font b/ Format/Style d/Format/Object Câu 20: Phím nóng Ctrl + Shift + =, có chức năng gì? a/ Bật hoặc tắt gach dưới nét đôi c/ Bât hoặc tắt chỉ số trên b/ Bât hoặc tắt chỉ số dưới d/ Trả về dang mặc đinh Câu 21: Để gạch dưới mỗi từ một nét đơn, ngòa i việc vào Format/Font, ta có thể đu ng tổ hợp phím nà o: a/ Ctrl + Shift + D c/Ctrl + Shift + Ab/Ctrl + Shift + Wd/Ctrl + Shift + K

<u>Câu 22</u>: trong hộp thoại Format/Paragraph ngòa i việc có thể hiệu chỉnh lề cho đoạn,

khoảng cách các đoạn, các đo ng, cò n đu ng làm chức năng nà o sau đây:

a/ Định dạng cột c/ Thay đổi font chữ

b/ Canh chỉnh Tab d/ Tất cả đều sai

<u>Câu 23</u>: Trong phần File/ Page Setup mục Gutter có chức năng gì?

a/ Quy định khoảng cách từ mép đến trang in

b/ Chia văn bản thà nh số đoạn theo ý muốn

c/ Phần chừa trống để đóng thà nh tập.

d/ Quy định lề của trang in.

<u>Câu 24</u>: Để thay đổi đơn vị đo của thức, ta chọn:

a/ Format/Tabs c/ Format/Object

b/ Tools/Option/General d/ Tools/Option/View

<u>Câu 25</u>: Ký hiệu nà y trên thanh thước có nghĩa là gì?

a/ Bar tab c/ Decinal Tab

b/ Frist line indent d/ Hanging indent

Câu 26: Trong trang Format/Bullets and Numbering, nếu muốn chọn thông số khác ta và o mục Customize. Trong nà y, phần Number Format đu ng để:

a/ Hiệu chỉnh ký hiệu của Number c/ Thêm văn bản ở trước, sau dấu hoa thị

b/ Hiệu chỉnh ký hiệu của Bullets d/ Thay đổi font chữ

Câu 27: Trong mục Format/Drop Cap, phần Distance form text đu ng để xác định khoảng cách:

a/ Giữ a ký tự Drop Cap với lề trái c/ Giữ a ký tự Drop Cap với ký tự tiếp theo

b/ Gĩữ a ký tự Drop Cap với lề phải d/ Gĩữ a ký tự Drop Cap với tòa n văn bản

Câu 28: Trong hộp thoại File/Page Setup khung Margins, mục Mirror Margins đu ng để:

a. Đặt lề cho văn bản cân xứng
b. Đặt cho tiêu đề cân xứng với văn bản
c. Đặt lề cho các trang chẳn và lẻ đối xứng
d. Đặt lề cho các section đối xứng nhau
Câu 29: Bạn có thể chú thích các thuật ngữ cho 1 từ, 1 câu, bằng Footnote. Như vậy

Footnote có nghĩa là :

a. chú thích được trình bà yở cuối từ cần chú thích

b. chú thích được trình bà y ở cuối trang

c. chú thích được trình bà y ở cuối văn bản

d. chú thích được trình bà y ở cuối tòa n bộ

Câu 30: Để dii chuyển con trỏ trong bảng Table, ta đu ng phím nóng. Vậy phím nóng Shift + Tab đu ng để:

c. a và b đều đúng

a. Di chuyển con trỏ đến ô liền trước
b. Di chuyển con trỏ đến hà ng trên
c. Thêm một tab và o ô
d. Phím nóng trên không có chức năng gì

Câu 31: Chọn cả bảng Table ta nhấn hợp phím

a. Alt + Shift + 5 (5 trên bà ng phím số)

b. Alt + 5 (5 trên phím số và tắt numlock) d. a và b đều sai

Câu 32: Ví dụ ta gõ chữ n và nhấn phím spacebar, máy sẽ hiện ra cụm từ thông tin. Đây là chức năng: a. auto correct c. auto Format b. auto text d. Tất cả đều sai Câu 33: trong Format/ Tabs, muc Tab Stop position du ng để xác đinh khoảng cách: a. Từ lề trái đến vị trí Tab đa nhập c. Cả a và b đều đúng b. Từ lề phải đến vi trí Tab đa nhập d. a va b đều sai Câu 34: Để xem tai liệu trước khi in, ta chọn File/Print Preview hoặc nhấn tổ hợp phím nóng: a. Ctrl + Alt + Pc. Ctrl + Alt + Format/b. Ctrl + Alt + Bd. Ctrl + Alt + 1 Câu 35: Khi in phong bì, ta chon Tools/Envelopes and Label, muc Clockwise rotation trong đây có chức năng: a. Quay ngược phong bì 180 độ c. Quay theo chiều máy in b. Quay theo chiều của phong bì d. Tất cả đều sai **C. MICROSOFT EXCEL:** Câu 36: Môt bảng tính worksheet bao gồm a. 265 côt và 65563 đong c. 266 côt và 65365 đong b. 256 côt và 65536 đong d. 256 côt và 65365 đong Câu 37: Excel đưa ra bao nhiêu loại phép toán chính: a. 3 loai c. 5 loai d. Câu trả lời khác b. 4 loai Câu 38: Các đia chỉ sau đây là đia chỉ gì: \$A1, B\$5, C6, \$L9, \$DS7 a. Đia chỉ tương đối c. Đia chỉ hỗn hợp b. Đia chỉ tuyệt đối d. Tất cả đều đúng Số sẽ cho kết quả là: Câu 39: Phép toán : ngày a. Ng`a y c. Cả ngà y và số d. Tất cả đều sai b. Số Câu 40:Khi gõ công thức xong, rồi Enter, máy hiện ra #N/A có nghĩa là : a. Không tìm thấy tên hà m c. Không tham chiếu đến được b. Giá tri tham chiếu không tồn tai d. Tập hợp rỗng Câu 41: Khi gõ công thức xong, rồi Enter, máy hiên ra #REF! có nghĩa là: a. Không tìm thấy tên hà m c. Không tham chiếu đến được b. Giá tri tham chiếu không tồn tai d. Tập hợp rỗng. Câu 42: Để có thể cuộn chữ thà nh nhiều đo ng trong ô, ta đung a. Format Cells, chon Wrap Text c. Format Cells, chon Onentation b. Format Cells, Chon Shrink to fit d. Alt + Enter Câu 43: kết quả của công thức sau : = INT (SORT (-4)) la : b. -2 d. tất cả đều sai a. 2 c. -4 = ROUND(136485.22m-3) se cho kết quả là : Câu 44: Công thức sau : a. 136,000.22 c. 136000

## b. 137,000.22 d. 137000 Cho bảng số liêu sau (đu ng cho câu 45 – 47)

|    | A         | В       | С         | D       |
|----|-----------|---------|-----------|---------|
| 30 | Họ và tên | Chức vụ | Thâm niên | Lương   |
| 31 | NVA       | TP      | 8         | 100.000 |
| 32 | NVB       | TP      | 5         | 50.000  |
| 33 | TTC       | PP      | 4         | 55.000  |
| 34 | LTD       | KT      | 6         | 45.000  |
| 35 | NVE       | NV      | 2         | 30.000  |

45. Khi ta nhập công thức sau: = COUNT(C31:C35) và COUNTA (C31:c35) kết quả là:

a. 4 và 5 c. 5 và 4

b. 5 và 5
d. Báo lỗi vì công thức sai
46. Khi ta nhập công thức sau: = SUMF(D31:D35, > = 50000, C31:C35), kết quả là :
a. 17
b. 25
c. 13
d. Báo lỗi vì công thức sai
47. Khi ta nhập công thức sau : = SUMIF(A:D35, ">=50000",D31.D35

47. Khi ta nhập công thức sau : = SUMIF(A:D35, ">=50000",D31.D35 kết quả la :

a. 205000 b. 155000 c. 0 d. báo lỗi vì công thức sai

48. Khi ta nhập công thức sau : = LEN(TRIM("ABCDEF")), kết qua sẽ ta

a. 9 b. 7 c. 6 d. 0 49. Ở ô B4 ta có công thức là : =B\$2\*\$C3 . Khi sao chép công thức nà y qua ô D6

 thì công thức trở thà nh

 a. E\$#C5
 b. D\$#\$C5
 c. E\$2#\$C3
 d. D\$2#\$C5

50. Khi ta go công thức : =DAY(DATEVALUE("12/03/98") thì kết quả là :

a. 12 b. 03 c. 98 d. Báo lỗi vì công thức sai

51. Để tính tuổi của một người sinh ngà y 24/11/1983 biết ngà y sinh name ở ô A2, ta sẽ gõ công thức :

a. = YEAR(TIMEVALUE(A2))

c. = YEAR(TODAY0) YEAR(A2)

d. = YEAR(TODAY0) - YEAR(A2) + 1

b. = YEAR(DAY0) - YEAR(A2)Cho bảng tính sau (đu ng cho câu 52 – 61)

| Bảng 1 | Α      | В     | С     | D    | Ε     | F     |
|--------|--------|-------|-------|------|-------|-------|
| 40     | Họ tên | Ma CV | Ma KV | C Vụ | K vực | Hệ số |
| 41     | NVA    | TP    | QD    | ?    | ?     | ?     |
| 42     | NTB    | PP    | TN    | ?    | ?     | ?     |
| 43     | TTC    | PP    | LD    | ?    | ?     | ?     |
| 44     | PTK    | KT    | QD    | ?    | ?     | ?     |
| 45     | DCL    | NV    | LD    | ?    | ?     | ?     |

| Bảng 2 | D | F | F | G |
|--------|---|---|---|---|
| Dang 2 | D |   | Ľ | U |

| 50 | Ma K Vực | QD         | LD         | TN      |
|----|----------|------------|------------|---------|
| 51 | K Vực    | Quốc doanh | Liên doanh | Tư nhân |

| Bảng 3 | Α          | В              |
|--------|------------|----------------|
| 49     | Bång tra 1 |                |
| 50     | Ma CV      | C Vụ           |
| 51     | TP         | Trưởng phìo ng |
| 52     | PP         | Phó phìo ng    |
| 53     | KT         | Kế toán        |
| 54     | NV         | Nhân viên      |

52. Điền công thức cho cột KVực để điền và o khu vực của từ ng ngươ i:

a. = Vlookup(C41, \$E\$50:\$G\$51,2,0)

b. = Vlookup(C41, \$E\$50:\$G\$51,2,1)

c. = Vlookup(C41, \$E\$50:\$G\$Sån xuất

d. = Vlookup(41, \$E\$50:\$G\$51,2,1)

53. Điền công thức cho cột Cvụ để điền và o chức vụ từ ng người:

a. =Hlookup(C41,\$A\$51:\$B\$54,2,1)

b. =Hlookup(C41,\$A\$51:\$B\$54,2,0)

c. =Vlookup(C41, A\$51: B\$54, 2, 1)

d. =Vlookup(C41,\$A\$51:\$B\$54,2,0)

54. Khi ta nhập công thức : =MATCH("TN", c40:C45,0) thì kết quả sẽ là :

a. 2 b. 3 c. 4 d. Báo lỗi vì công thức sai

55. Khi ta nhập công thức : = INDEX(A:F45,2,3) thì kết quả sẽ là :

a. Ma KV b. QD c. TN d. LD

56. Khi ta nhập công thức 1: = LEFT(A1)&INDEX(A40:F45,3,2) thì kết quả sẽ la:

a. NPP b. NQD c. N&PP d. N&QD

57. Khi ta nhập công thức : = MID(A40,2,5) thì kết quả là :

a. O b. ot c. ote d. otê

58. Khi ta nhập công thức : =MID(PROPER(A40),2,4) thì kết quả là :

```
a. o b. o T c. o Te d. o Tê
```

```
59. Khi ta gõ công thức : = TRIM(A40) thì kết quả sẽ là?
```

a. Họ tên b. Họ tên c. Họ tên d. Họ tên

60. Khi ta nhập công thức : = MID(LOWE(UPPER(A40)),2,4) thì kết quả là :

a. o T b. o te c. o t d. o Te

61. Khi ta nhập công thức : =MID(B40,MATCH("QD",c40:C45,0),5) thì kết quả là :

a. ĩa b. ĩa C c. ĩa CV d. Công thức sai

Cho bảng số liệu sau đây (đu ng cho câu 62 – 69)

| A B C D | <br> | - |   |   |   |
|---------|------|---|---|---|---|
|         |      | Α | В | С | D |

| 56 |    | QD | LD | TN |
|----|----|----|----|----|
| 57 | TP | 75 | 80 | 90 |
| 58 | PP | 60 | 65 | 70 |
| 59 | KT | 45 | 50 | 55 |
| 60 | NV | 30 | 35 | 40 |

62. Khi ta nhập công thức : = MATCH(65,B57:B60) thì kết quả sẽ là :

63. Khi ta nhập công thức : = MATCH(50,C56:C60,0) + INDEX(A56:D60,3,4) thì kết quả sẽ là :

a. 73 b. 74 c. 53 d. 54

64. Khi ta nhập công thức : = INT(-C57/9)&RIGHT(B58) thì kết quả sẽ là :

a. -90 b. -80 c. -960 d. -90

65. Khi ta nhập công thức : =COUNTA(2,INT(B60/15), (INDEX(A56:D60,2,3) thì kết quả sẽ la :

a. 2 b. 3 c. 80 d. 30

66. Khi ta nhập công thức : =ABS(INT(LEFT(B57)&RIGHT(D60))) thì kết quả sẽ là : a. căn 70 b. –căn 70 c. 70 d. -70

67. Khi ta nhập công thức : = INDEX(D56:D60,LEN(A58),LEFT(C60) thì kết quả là :

a. 80 b. 35 c. 3 d. Báo lỗi vì công thức sai 68. Số 57.5 là số chính giữ a của đay số cột C, ta phải gõ công thức nào để có kết quả như vậy:

a. =MEDIAN(C56:C60,0)

b. = MEDIAN(C57:C60,0)

c. = MEDIAN(C56:C60)

d. = MEDIAN(C57:C60)

69. Cho biết kết quả của công thức sau: = COUNTIF(A56:D60">62.9")

d. 6

|   | Α    | В         | С    | D     | Е       | F      |
|---|------|-----------|------|-------|---------|--------|
| 1 | Tên  | Bậc lương | C Vụ | Ma KT | Tạm ứng | Lương  |
| 2 | Thái | 273       | TP   | А     | 50000   | 300000 |
| 3 | Ha   | 310       | PP   | С     | 45000   | 160000 |
| 4 | Vân  | 330       | NV   | В     | 50000   | 200000 |
| 5 | Ngọc | 450       | CN   | D     | 35000   | 100000 |
| 6 | Uyên | 270       | ТК   | А     | 25000   | 300000 |

Bảng số liệu sau đây đu ng cho câu 70 – 83

70. Khi ta nhập công thức : =MID(A3,1,2)&MID(A6,1,2) thì kết quả sẽ là :